#### **Purpose:**

This procedure describes how to complete the optional Grazing Group Manure Calculator in the Nutrient Management Plan (NMP) spreadsheet. This worksheet will calculate the amount of uncollected manure generated and the weighted average of the manure nutrients deposited on a pasture by grazing animals. The calculations are based on the animal types using the pasture, the number of days, and the hours per day the animals are on the pasture.

It would be useful for a rotational grazing operation where a herd of cattle with cows, calves, a bull, and finishing cattle rotate through a series of pastures during the year.

Another useful example would be for multiple species using the same pasture. It could be the family farm with a few horses, a cow, some sheep, a few goats, a steer, and a flock of chickens all using the same pasture.

Finally it would be helpful for horse operations with various animal sizes and turnout time on pasture. A horse operation where the animals range from mini's to draft horses and all have different amounts of turnout time on a pasture.

After all the required information is entered, the calculator determines the amount of uncollected manure and manure nutrients deposited on a pasture based book values taken from the Penn State Agronomy Guide and/or Midwest Plan Services. A grazing note is also automatically generated that lists the stocking rate and time on pasture needed to generate the amount of manure determined by the calculator.

Each completed field / grazing group becomes a manure group in Appendix 3.

The Grazing Calculator is meant to replace repetitive multiple manure applications of uncollected manure. It is not intended to be used for multiple manure applications of collected manure.

This particular worksheet is an optional worksheet so it has a green colored sheet tab in the NMP workbook. The tab in the NMP Spreadsheet that looks like this:

Grazing Group Manure Calculator

Or you can find it using the hyperlink in the NMP spreadsheet Index:

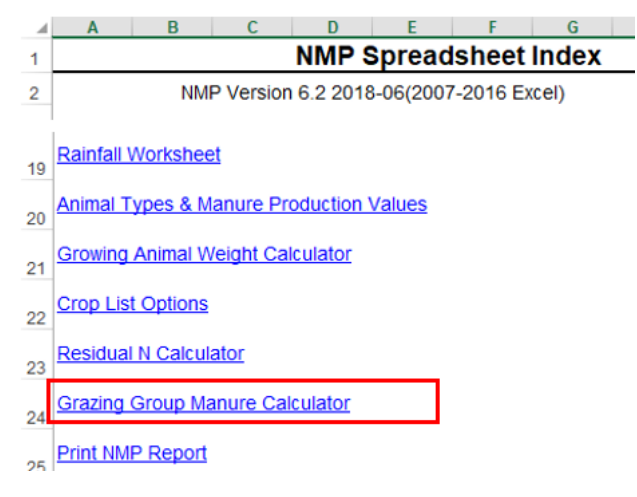

# Layout of the Calculator to determine manure nutrients deposited by grazing animals June 2018 Page

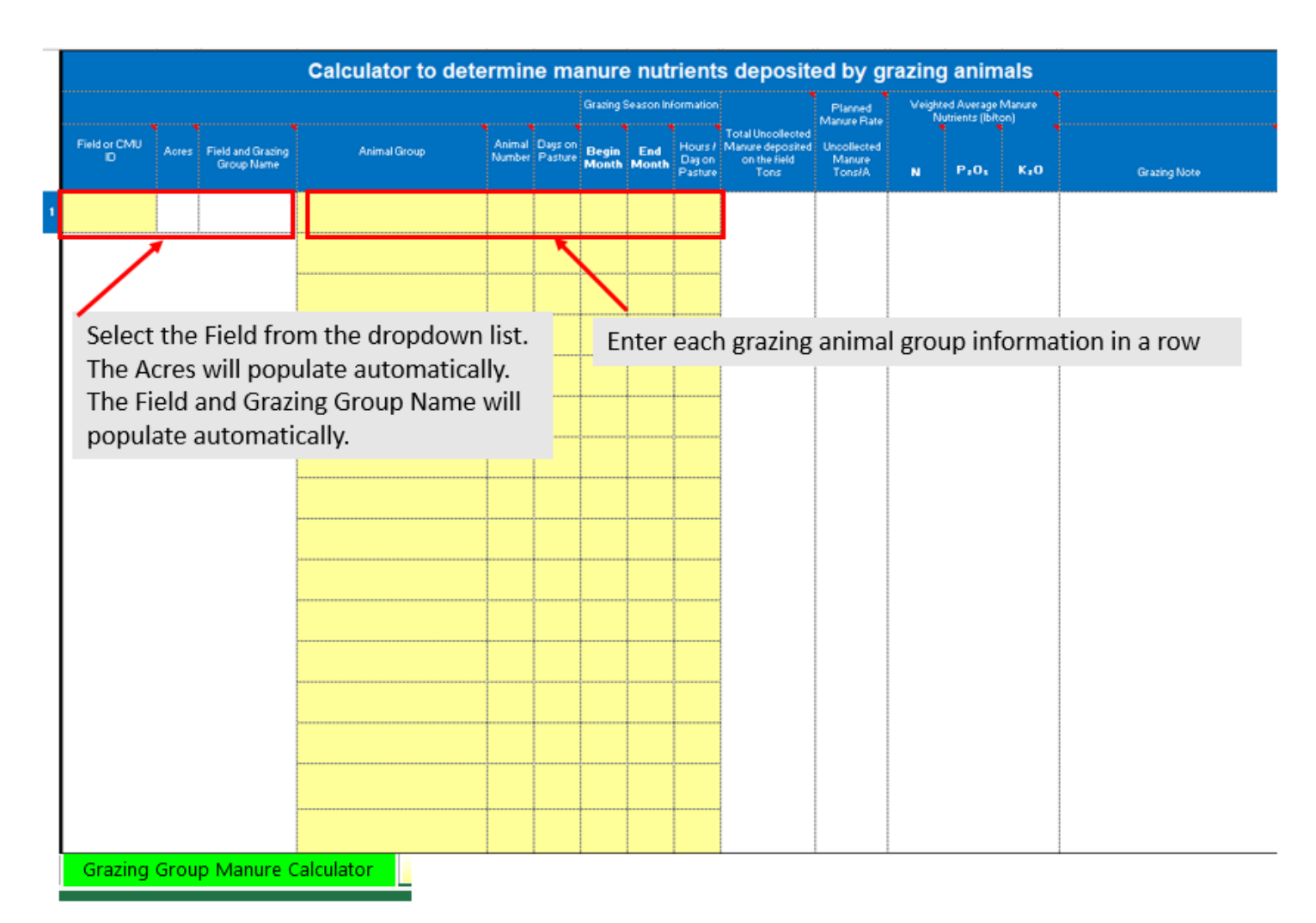

A total of ten pastures can be completed in the grazing calculator.

#### Helpful notes added in Column Headers

The blue column headers cells with red triangles have helpful notes included to help you understand what needs to be entered or what the cell data is used for. Where you see a red triangle in the cell, there is a note to help explain what should be entered in that column.

 Calculator to determine manure nutrients deposited by grazing animals

 Grazing Season Information

 Orazing Season Information

 Vertication of the field or CMU

 Animal Group
 Animal Days on Begin End Mourte / Manure deposted on the field on the field

For example when you click in the blue column header "Field or CMU ID", the following pop-up box will appear:

# 1. Procedure

#### 1.1. Enter the Field Id

Select the field Id from the dropdown list. If there are no fields available then complete the Field Information in App 4 Input up to and including selecting the Field Residual and Carryover Nitrogen for each Pasture before completing the Grazing Manure Calculator.

#### 1.2. Field or CMU Id Acres

The field acres will be automatically transferred from Appendix 4 Input.

#### 1.3. Field and Grazing Group Name

The field and grazing group is populated automatically. It will state:

Field "Field Id selected from the drop-down list" Grazing Calculator. In the example below it is Field "Pasture 1" Grazing Calculator. The name needs to be unique because you are creating a manure group. <u>A total of ten fields can</u> <u>be completed in the grazing calculator</u>. The field and grazing group name will eventually be transferred to as a manure group to Appendix 3 Input.

|   | Field or CMU<br>ID | Acres | Field and Grazing<br>Group Name         |
|---|--------------------|-------|-----------------------------------------|
| 1 | Pasture 1          | 12.5  | Field Pasture 1 -<br>Grazing Calculator |

#### **1.4.** Complete the animal group information for the first animal type added to the group.

To add the first animal type, select the Animal Group, Animal Weight, days on pasture for a season that corresponds to your manure group season, and hours per day on pasture.

#### 1.4.1. Select the Animal Group from the dropdown list

Select the animal group name from the drop down list. The list only includes Animal Groups with uncollected manure listed in Appendix 3 Input. The animal type weight are automatically transferred from App 3 Input. The Animal Group Name cell will turn red if there is more manure allocated than generated in Appendix 3 Input.

|   | Field or CMU<br>ID | Acres | Field and Grazing<br>Group Name         | Animal Group                                                                                                    | Ar<br>Nu |
|---|--------------------|-------|-----------------------------------------|----------------------------------------------------------------------------------------------------|----------|
| 1 | Pasture 1          | 12.5  | Field Pasture 1 -<br>Grazing Calculator | Beef Cows - Uncollected                                                                                         | -        |
|   |                    |       | A                                       | Beef Cows - Uncollected<br>Beef Calves - Uncollected<br>Beef Bull - Uncollected<br>Beef Finishers - Uncollected |          |

#### 1.4.2. Complete the number of animals for the animal group and the grazing season information

Complete the Days on Pasture, the Beginning and Ending Months, and the Hours per Day the animals will be on that pasture

|   |                    |       |                                         |                         |                  |                    | Grazing        | Season Inf   | formation                    |
|---|--------------------|-------|-----------------------------------------|-------------------------|------------------|--------------------|----------------|--------------|------------------------------|
|   | Field or CMU<br>ID | Acres | Field and Grazing<br>Group Name         | Animal Group            | Animal<br>Number | Days on<br>Pasture | Begin<br>Month | End<br>Month | Hours /<br>Day on<br>Pasture |
| 1 | Pasture 1          | 12.5  | Field Pasture 1 -<br>Grazing Calculator | Beef Cows - Uncollected | 10               | 210                | Apr.           | Oct.         | 24                           |

**1.4.3.** The manure production amounts and nutrient value are automatically generated the information for each animal group is completed. A grazing note is also automatically generated after you enter each animal group.

| Calculator to determine manure nutrients deposited by grazing animals |                                                                                             |                                                 |                                                                                                    |                                                                                                    |                                                                                                    |                                                                                                    |                                                                                                    |                                                                                                    |                                                                                                    |                                                                                                    |                                                                                                    |                                                                                                    |                                                                                                    |                                                                                                    |  |
|-----------------------------------------------------------------------|---------------------------------------------------------------------------------------------|-------------------------------------------------|----------------------------------------------------------------------------------------------------|----------------------------------------------------------------------------------------------------|----------------------------------------------------------------------------------------------------|----------------------------------------------------------------------------------------------------|----------------------------------------------------------------------------------------------------|----------------------------------------------------------------------------------------------------|----------------------------------------------------------------------------------------------------|----------------------------------------------------------------------------------------------------|----------------------------------------------------------------------------------------------------|----------------------------------------------------------------------------------------------------|----------------------------------------------------------------------------------------------------|----------------------------------------------------------------------------------------------------|--|
|                                                                       | Grazing Season Information Planned Weighted Average Manure Nutrients<br>Manure Rate (biton) |                                                 |                                                                                                    |                                                                                                    |                                                                                                    |                                                                                                    |                                                                                                    |                                                                                                    |                                                                                                    |                                                                                                    |                                                                                                    |                                                                                                    |                                                                                                    |                                                                                                    |  |
| Field or CMU<br>ID                                                    | r CMU Acres Field and Grazing Animal Group Animal Days<br>Group Name Past                   |                                                 |                                                                                                    |                                                                                                    | Days on<br>Pasture                                                                                                    | Begin<br>Month                                                                                                    | End<br>Month                                                                                                    | Hours /<br>Day on<br>Pasture                                                                                                    | Total Uncollected<br>Manure deposited<br>on the field<br>Tons                                                                                                    | Uncollected<br>Manure<br>Tons/A                                                                                                    | N                                                                                                    | P <sub>2</sub> O <sub>6</sub>                                                                                                    | K₂O                                                                                                    | Grazing Note                                                                                                    |  |
| Pasture 1 12.5 Field Pasture 1 -<br>Grazing Calculato                 |                                                                                             | Field Pasture 1 -<br>Grazing Calculator         | Beef Cows - Uncollected                                                                                     | 10                                                                                                    | 210                                                                                                    | Apr.                                                                                                    | Oct.                                                                                                    | 24                                                                                                    | 132.30                                                                                                    | 10.58                                                                                                    | 11                                                                                                    | 7                                                                                                    | 10                                                                                                    | The grazing group includes the<br>following animals on pasture: 10<br>beef cows from the Beef Cows<br>animal group,24 hours per day for                                                                                                    |  |
|                                                                       | Field or CMU<br>D<br>Pasture 1                                                              | Field or CMU Acres<br>D Acres<br>Pasture 1 12.5 | Field or CMU Acres Field and Grazing<br>Group Name   Pasture 1 12.5 Field Pasture 1 -<br>Grazing Calculator | Field or CMU Acres Field and Grazing<br>Group Name Animal Group   Pasture 1 12.5 Field Pasture 1-<br>Grazing Calculator Beef Cows - Uncollected | Calculator to determin     Field or CMU   Acres   Field and Grazing<br>Group Name   Animal Group   Animal<br>Number     Pasture 1   12.5   Field Pasture 1-<br>Grazing Calculator   Beef Cows - Uncollected   10 | Calculator to determine ma     Field or CMU   Acres   Field and Grazing<br>Group Name   Animal Group   Animal Mumber   Days on<br>Pasture     Pasture 1   12.5   Field Pasture 1-<br>Grazing Calculator   Beef Cows - Uncollected   10   210 | Field or CMU   Acres   Field and Grazing   Animal Group   Animal Oroup   Animal Oroup   Animal Oroup   Begin     Pasture 1   12.5   Field Pasture 1-<br>Grazing Calculator   Beef Cows - Uncollected   10   210   Apr. | Calculator to determine manure nut     Grazing Season In     Field or CMU   Acres   Field and Grazing   Animal Group   Animal Days on Posture   Begin   End     Pasture 1   12.5   Field Pasture 1-Grazing Calculator   Beef Cows - Uncollected   10   210   Apr.   Oct. | Calculator to determine manure nutrients     Grazing Season Information     Field or CMU   Acres   Field and Grazing   Animal Group   Animal Mumber   Pasture   Begin   End<br>Month   Hours /<br>Day on<br>Pasture     Pasture 1   12.5   Field Pasture 1-<br>Grazing Calculator   Beef Cows - Uncollected   10   210   Apr.   Oct.   24 | Calculator to determine manure nutrients deposition     Grazing Season Information     Field or CMU   Acres   Field and Grazing   Animal Group   Animal Days on Pasture   Begin End Month   Hours / Total Uncolected     Pasture 1   12.5   Field Pasture 1-Grazing Calculator   Beef Cows - Uncolected   10   210   Apr.   Oct.   24   132.30 | Field or CMU   Acres   Field and Grazing<br>Group Name   Animal Group   Animal Days on<br>Number   Begin<br>Pasture   Colspan="6">Colspan="6">Panned<br>Manure Aate<br>Uncolected<br>Manure Aate<br>Uncolected<br>Manure Aate<br>Days on<br>Pasture 1   Total Uncolected<br>Manure Aate<br>Uncolected<br>Manure Aate<br>Uncolected<br>Manure Aate<br>Days on<br>On the field<br>Tons   Panned<br>Manure Aate<br>Uncolected<br>Manure Aate<br>Uncolected<br>Manure Aate<br>Uncolected<br>Manure Aate<br>Days on<br>On the field<br>Tons   Total Uncolected<br>Manure Aate<br>Uncolected<br>Manure Aate<br>Uncolected<br>Manure Aate<br>Tons/A     Pasture 1   12.5   Field Pasture 1-<br>Grazing Calculator<br>Beef Cows - Uncolected   10   210   Apr.   Oct.   24   132.30   10.58 | Calculator to determine manure nutrients deposited by grazing     Grazing Sesson Information     Field or CMU   Acres   Field and Grazing   Animal Group   Animal Mumber   Days on Pasture   Begin Month   End Month   Hours / Day on Pasture   Field Month   Planned Manure Rate Uncollected Uncollected Toos   Mergen Manure (Face Collected Collected Col | Calculator to determine matrix supervised by grazing animal of the point of the point of the | Calculator to determine mature nutrients deposited by grazing animals     Grazing Season Information     Pield or CMU   Acres   Field and Grazing<br>Group Name   Animal Group   Animal Days on<br>Number   Begin   End<br>Month   Total Uncolected<br>Monter deposited   Planned<br>Manure Rate   Weighted Average Manure Nuthents<br>(Elton)     Pield or CMU<br>D   Acres   Field and Grazing<br>Group Name   Animal Group   Animal<br>Number   Days on<br>Pasture   Month<br>Month   Hours/<br>Month   Total Uncolected<br>On the field<br>Tons   Minale<br>N   Page   KgO     Pasture 1   12.5   Field Pasture 1-<br>Grazing Calculator   Beef Cows - Uncolected   10   210   Apr.   Oct.   24   132.30   10.58   11   7   10 |  |

Since the Calves, Bull, and Finisher cattle use the field, those animal groups can be added as well. All of the animal groups using the pasture are listed. In the screenshot below, the 4 multiple manure applications, from the Cows, Calves, Bull, and Finisher Animal Groups have been combined to generate one set of production values for the group.

The total amount of manure generated by the grazing group, and the uncollected manure tons/A is automatically populated. The grazing note lists all the animal groups, hours /day, number of days on this pasture, and the grazing season.

|   |                    |       |                                         | Calculator to dete           | ərmin            | e ma               | nure           | nut          | rient                        | s deposit                                                     | ed by g                         | razing      | anim                          | als          |                                                                                                    |
|---|--------------------|-------|-----------------------------------------|------------------------------|------------------|--------------------|----------------|--------------|------------------------------|---------------------------------------------------------------|---------------------------------|-------------|-------------------------------|--------------|----------------------------------------------------------------------------------------------------|
|   |                    |       |                                         |                              |                  |                    | Grazing        | Season In    | formation                    |                                                               | Planned<br>Manure Rate          | Weighted Av | verage Manu<br>(Ib/ton)       | re Nutrients |                                                                                                    |
|   | Field or CMU<br>ID | Acres | Field and Grazing<br>Group Name         | Animal Group                 | Animal<br>Number | Days on<br>Pasture | Begin<br>Month | End<br>Month | Hours /<br>Day on<br>Pasture | Total Uncollected<br>Manure deposited<br>on the field<br>Tons | Uncollected<br>Manure<br>Tons/A |             | P <sub>2</sub> O <sub>6</sub> | <b>к</b> ₂0  | Grazing Note                                                                                               |
| 1 | Pasture 1          | 12.5  | Field Pasture 1 -<br>Grazing Calculator | Beef Cows - Uncollected      | 10               | 210                | Apr.           | Oct.         | 24                           | 222.29                                                        | 17.78                           | 12          | 6                             | 9            | The grazing group includes the<br>following animals on pasture: 10<br>beet cows from the Beet Cows         |
|   |                    |       |                                         | Beef Calves - Uncollected    | 10               | 210                | Apr.           | Oct.         | 24                           |                                                               |                                 |             |                               |              | animal group,24 hours per day for<br>210 days,from Apr. to Oct. 10                                         |
|   |                    |       |                                         | Beef Bull - Uncollected      | 1                | 210                | Apr.           | Oct.         | 24                           |                                                               |                                 |             |                               |              | beef calves from the Beef Calves<br>animal group,24 hours per day for<br>210 days,from Apr. to Oct. 1 beef |
|   |                    |       |                                         | Beef Finishers - Uncollected | 10               | 210                | Apr.           | Oct.         | 24                           |                                                               |                                 |             |                               |              | bull from the Beef Bull animal<br>group,24 hours per day for 210                                           |
|   |                    |       |                                         |                              |                  |                    |                |              |                              |                                                               |                                 |             |                               |              | finishers from the Beef Finishers<br>animal group,24 hours per day for<br>210 days,from Apr. to Oct.       |

#### 1.6. Complete the grazing information for additional pastures

Up to ten pastures can be completed in the grazing calculator. There is a blue number next to each pasture that can be completed.

# **2.** Summary of Total Uncollected Manure.

**2.1.** A Summary of the Animal Group days on pasture, tons of manure allocated and generated is automatically populated. The Generated values are taken from Appendix 3 Animal Group Uncollected manure amounts.

| Summary of Total Uncollected Manure Deposited by Animal Groups |                                 |                                                                                                    |                                                                       |  |  |  |  |  |  |  |  |
|----------------------------------------------------------------|---------------------------------|----------------------------------------------------------------------------------------------------|-----------------------------------------------------------------------|--|--|--|--|--|--|--|--|
| Animal Groups                                                  | Total sum of days<br>on pasture | Total Tons Uncollected<br>manure <u>allocated</u> per<br>animal group in the Grazing<br>Group Manure Calculator | Total Tons Uncollected<br>manure <b>generated</b> per<br>animal group |  |  |  |  |  |  |  |  |
| Beef Cows - Uncollected                                        | 210.0                           | 132.30                                                                                                    | 132.30                                                                |  |  |  |  |  |  |  |  |
| Beef Calves - Uncollected                                      | 210.0                           | 33.39                                                                                                    | 33.39                                                                 |  |  |  |  |  |  |  |  |
| Beef Bull - Uncollected                                        | 210.0                           | 7.72                                                                                                    | 7.72                                                                  |  |  |  |  |  |  |  |  |
| Beef Finishers - Uncollected                                   | 210.0                           | 48.88                                                                                                    | 48.88                                                                 |  |  |  |  |  |  |  |  |

# 3. Transfer the completed information into Appendix 3 Input Worksheet

**3.1.** After the Grazing Group information is completed then <u>click on the green arrow to transfer the information to Appendix 3 Input and Manure Average Input</u> <u>Worksheets.</u> This will create a grazing manure group with the amount of manure generated listed as records and the Nutrients based on PSU Agronomy Guide values.

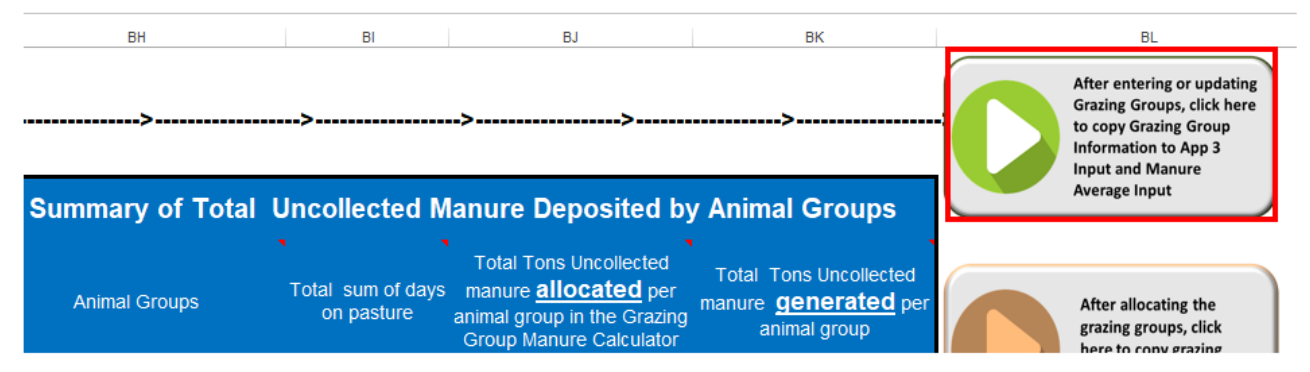

|   | Manure Group Identification          | Manure Report<br>Date<br>(most recent) | Laboratory<br>Name    | Manure<br>Type | Manure<br>Unit<br>(Ibs/ton or<br>Ibs/1000<br>gal) | Total<br>Nitrogen<br>(N)<br>Ibs / ton<br>or<br>Ibs / 1000<br>gal | Ammonium N<br>(NH4-N)<br>Ibs / ton<br>or<br>Ibs / 1000 gal | Total<br>Phosphate<br>(P205)<br>Ibs/ton<br>or<br>Ibs/1000 gal | Total Potash<br>(K2O)<br>Ibs / ton<br>or<br>Ibs / 1000 gal | Percent<br>Solids | PSC Value<br>(Enter<br>analytical<br>or book<br>value) | Manure<br>Group<br>Site<br>Description | Manure<br>Group<br>Season<br>Applied | Inventory<br>Method | RECORDS:<br>Total<br>Manure<br>Collected<br>Per Manure<br>Group | Total<br>Manure<br>Collected<br>Units |
|---|--------------------------------------|----------------------------------------|-----------------------|----------------|---------------------------------------------------|------------------------------------------------------------------|------------------------------------------------------------|---------------------------------------------------------------|------------------------------------------------------------|-------------------|--------------------------------------------------------|----------------------------------------|--------------------------------------|---------------------|-----------------------------------------------------------------|---------------------------------------|
|   | Grazing Beef Herd                    | Book Values                            | PSU Agronomy<br>Guide | Other          | lb/ton                                            | 11.00                                                            | 0.00                                                       | 7.00                                                          | 10.00                                                      | 12.00             | 0.80                                                   | Records                                | Grazing                              | Calculated          |                                                                 | tons                                  |
|   | Field Pasture 1 - Grazing Calculator | Uncollected Book                       | PSU Agronomy<br>Guide | Other          | lb/ton                                            | 11.76                                                            | 0.00                                                       | 6.49                                                          | 9.49                                                       | 0.00              | 0.80                                                   | Records                                | Grazing                              | Records             | 222                                                             | tons                                  |
| 7 |                                      |                                        |                       |                |                                                   |                                                                  |                                                            |                                                               |                                                            |                   |                                                        |                                        |                                      |                     |                                                                 |                                       |

Appendix 3 Input

| Manure Group Identification          | Year           | Manure Analysis<br>Report Date<br>(Most recent in<br>bold) | Laboratory Name<br>(Most recent in bold) | Manure<br>Type | Manure Unit<br>(Ibs/ton or<br>1000 gal) | Total Nitrogen<br>(N)<br>(Ibs/ton or 1000 gal) | Ammonium N<br>(NH₄-N)<br>(Ibs/ton or 1000 gal) | Total Phosphate<br>(PzOs)<br>(Ibs/ton or 1000 gal) | Total Potash<br>(K₂O)<br>(Ibs/ton or 1000 gal) | Percent<br>Solids | PSC ¥alue<br>(Enter analytical<br>or book value) |
|--------------------------------------|----------------|------------------------------------------------------------|------------------------------------------|----------------|-----------------------------------------|------------------------------------------------|------------------------------------------------|----------------------------------------------------|------------------------------------------------|-------------------|--------------------------------------------------|
| Grazing Beef Herd                    | Average        | Book ¥alues                                                | PSU Agronomy Guide                       | Other          | lb/ton                                  | 11.00                                          | 0.00                                           | 7.00                                               | 10.00                                          | 12.00             | 0.80                                             |
| Add 4 upper                          | 1 year ago     | Book Values                                                | PSU Agronomy Guide                       | Other          | lb/ton                                  | 11.00                                          | 0.00                                           | 7.00                                               | 10.00                                          | 12.00             | 0.80                                             |
| Add 1 year                           | 2 years ago    |                                                            |                                          |                |                                         |                                                |                                                |                                                    |                                                |                   |                                                  |
|                                      | 3 years ago    |                                                            |                                          | 1              |                                         |                                                |                                                |                                                    |                                                |                   |                                                  |
| Clear all years                      | 4 years ago    |                                                            |                                          | 1              | (C-                                     |                                                |                                                |                                                    |                                                |                   |                                                  |
|                                      | 5 years ago    |                                                            |                                          |                | Ĩ                                       |                                                |                                                |                                                    |                                                |                   |                                                  |
| Field Pasture 1 - Grazing Calculator | Average        | Uncollected Book                                           | PSU Agronomy Guide                       | Other          | lb/ton                                  | 11.76                                          | 0.00                                           | 6.49                                               | 9.49                                           | 0.00              | 0.80                                             |
|                                      | 1 year ago     | Uncollected Book                                           | PSU Agronomy Guide                       | Other          | lb/ton                                  | 11.76                                          | 0.00                                           | 6.49                                               | 9.49                                           | 0.00              | 0.80                                             |
| Manure Average Input                 | i z liears ano | 1                                                          | 1                                        | I              | 0                                       | 1                                              |                                                |                                                    |                                                |                   | 0                                                |

Manure Average Input

# 4. Complete the Manure and Application Section in App 4 Input

**4.1.** Enter the Grazing Manure Group, Planned Application Season and Application Management for each pasture entered in the Grazing Calculator.

| NMP Index       | Field Residual and<br>Carryover Nitrogen<br>History |                                                                                                    | Manure                           | and Application                                               |                                  |                         |
|-----------------|-----------------------------------------------------|----------------------------------------------------------------------------------------------------|----------------------------------|---------------------------------------------------------------|----------------------------------|-------------------------|
| Field or CMU ID | Carryover Legume N                                  | Manure Group                                                                                                    | Planned<br>Application<br>Season | Planned Application<br>Management                             | P Index<br>Application<br>Method | Multiple<br>Application |
| Pasture 1       | No Previous Year<br>Legume                          | Field Pasture 1 - Grazing Calculator                                                                                                    | Grazing                          | Grazing anytime with nutrient<br>uptake during growing season |                                  |                         |
| App 4 Input     |                                                     | Grazing Beef Herd<br>Beef Cows - Uncollected<br>Beef Calves - Uncollected<br>Beef Bull - Uncollected<br>Beef Finishers - Uncollected<br>Field Pasture 1 - Grazing Calculator |                                  |                                                               |                                  |                         |

# **5.** Transfer the completed information into Appendix 4 Input Worksheet

**5.1.** Click on the orange button in the Grazing Calculator to transfer the calculated manure application rates and grazing notes into App 4 Input.

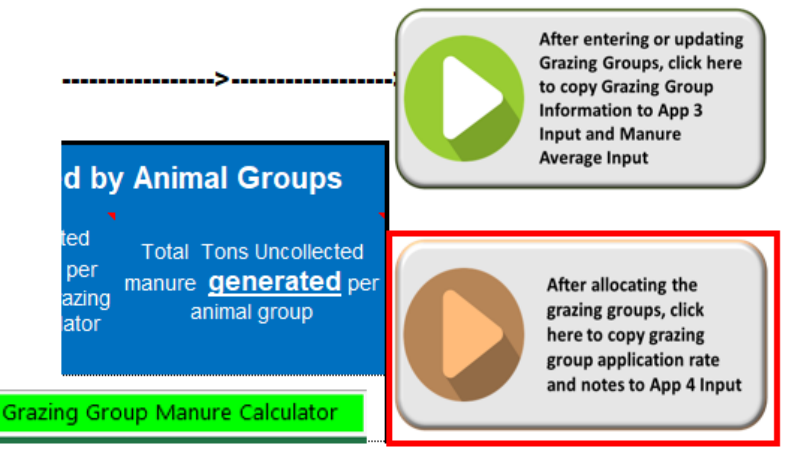

#### The planned manure rate and grazing note will be transferred to App 4 Input

| NMP Index          | Field<br>Inform<br>ation | Manure and Aj                        | Manure and Application                                          |                                                                     |                                     | Manure Rate                                   |                           |              |                 | lanure         | User Note - Enter notes directly for each Field/CMU<br>here. Note that are repeated can be copied from on<br>CMU and pasted in another.                                                                                                    |  |  |
|--------------------|--------------------------|--------------------------------------|-----------------------------------------------------------------|---------------------------------------------------------------------|-------------------------------------|-----------------------------------------------|---------------------------|--------------|-----------------|----------------|----------------------------------------------------------------------------------------------------|--|--|
| Field or<br>CMU ID | Acres                    | Manure Group                         | Planned Planned<br>Application Application<br>Season Management |                                                                     | Nitrogen<br>Balanced<br>Manure Rate | Crop<br>Phosphorous<br>Removal Manure<br>Rate | Planned<br>Manure<br>Rate | N<br>Balance | P2O5<br>Balance | K2O<br>Balance | Field Notes                                                                                                    |  |  |
| Pasture 1          | 12.5                     | Field Pasture 1 - Grazing Calculator | Grazing                                                         | Grazing anytime<br>with nutrient<br>uptake during<br>growing season | 27.7                                | 4.6                                           | 17.78                     | 23           | -115            | -79            | The grazing group includes the following animals on<br>pasture: 10 beef cows from the Beef Cows animal<br>group,24 hours per day for 210 days,from Apr. to Oct.<br>10 beef calves from the Beef Calves animal group,24<br>hours per day for 210 days,from Apr. to Oct.<br>1 beef<br>buil from the Beef Bull animal group,24 hours per day<br>for 210 days,from Apr. to Oct.<br>10 beef Finishers animal group,24 hours per day for<br>210 days,from Apr. to Oct. |  |  |

# 6. Complete any additional information in App 4 Input June 2018

**6.1.** Complete the any needed information such as Supplemental Fertilizer, P Index information or adding additional field notes.

# **7.** Examples of how the Information created in the Grazing Calculator appear in the Printed Sections of a NMP

#### 7.1. Appendix 3 Manure Group Information Printout

| Appendiz 3 Manure<br>Group Information<br>Crop Yrs. 2019     | Grazing Be         | eef Herd                           | Field Pasture 1 - Gra                   | azing Calculator   |
|--------------------------------------------------------------|--------------------|------------------------------------|-----------------------------------------|--------------------|
| Manure Report Date<br>(note if averaging several<br>reports) | Book Values        |                                    | Uncollected Book                        |                    |
| Laboratory Name                                              | PSU Agronomy Guide |                                    | PSU Agronomy Guide                      |                    |
| Manure Type                                                  | Other              |                                    | Other                                   |                    |
| Manure Unit<br>(Ibs/ton or 1000 gal)                         | lb/ton             |                                    | lb/ton                                  |                    |
| Total Nitrogen (N)<br>(Ibs/ton or 1000 gal)                  | 11.00              |                                    | 11.76                                   |                    |
| Ammonium N (NH <sub>4</sub> -N)<br>(Ibs/ton or 1000 gal)     | 0.00               |                                    | 0.00                                    |                    |
| Total Organic N<br>(Ibs/ton or 1000 gal)                     | 11.00              | Gata NMP Index                     | 11.76                                   |                    |
| Total Phosphate (P₂O₅)<br>(Ibs/ton or 1000 gal)              | 7.00               | <u>Gata Accordix 3 Input</u>       | 6.49                                    |                    |
| Total Potash (K₂O)<br>(Ibs/ton or 1000 gal)                  | 10.00              | <u>Ga ta Manure Avalneut</u>       | 9.49                                    |                    |
| Percent Solids                                               | 12.00              | <u>Grazina Calculatar</u>          | 0.00                                    |                    |
| PSC Value<br>(analytical or book value)                      | 0.80               |                                    | 0.80                                    |                    |
| Percent Moisture                                             | 88.00              |                                    | 100.00                                  |                    |
| Manure Group AEU's                                           | 26.97              |                                    | 0.00                                    |                    |
| Description:<br>Site & Season Applied                        | Records            | Grazing                            | Records                                 | Grazing            |
| Inventory Method                                             | Calculated         |                                    | Records                                 |                    |
|                                                              | Collected Calc.    | Uncollected Calc.                  | Collected Calc.                         | Uncollected Calc.  |
| Manure Group<br>Identification                               | Grazing Beef Herd  | Grazing Beef Herd<br>- uncollected | Field Pasture 1 -<br>Grazing Calculator |                    |
| CALCULATED: Total<br>Manure Collected Per<br>Manure Group    | 149.2              | 222.3                              |                                         |                    |
| Units                                                        | Tons               | Tons                               |                                         |                    |
| RECORDS: Total Manure<br>Collected Per Manure<br>Group       |                    |                                    | 222.3                                   |                    |
| Unit                                                         |                    |                                    | tons                                    |                    |
| Manure Used On-Farm                                          | Collected<br>0.0   | Uncollected<br>222.3               | Collected<br>222.3                      | Uncollected<br>0.0 |
| Units                                                        | Tons               | Tons                               | Tons                                    |                    |

Appendix 3 Manure Group Info.

## 7.2. Manure Average Printout

|                                                                           | Manure                | Analysis 5 Yea        | ar Running Av  | verage          |             |             |
|---------------------------------------------------------------------------|-----------------------|-----------------------|----------------|-----------------|-------------|-------------|
| Manure Average for Crop                                                   |                       | Field                 | Pasture 1 - Gr | azing Calculate | or          |             |
| Years. 2019                                                               | Average               | 1 year ago            | 2 years ago    | 3 years ago     | 4 years ago | 5 years ago |
| Manure Report Date                                                        | Uncollected<br>Book   | Uncollected<br>Book   |                |                 |             |             |
| Laboratory Name                                                           | PSU Agronomy<br>Guide | PSU Agronomy<br>Guide |                |                 |             |             |
| Manure Type                                                               | Other                 | Other                 |                |                 |             |             |
| Manure Unit<br>(Ibs/ton or 1000 gal)                                      | lb/ton                | lb/ton                |                | •<br>•          | •           |             |
| Total Nitrogen (N)<br>(Ibs/ton or 1000 gal)                               | 11.76                 | 11.76                 |                |                 |             |             |
| Ammonium N (NH <sub>4</sub> -N)<br>(Ibs/ton or 1000 gal)                  |                       |                       |                |                 |             |             |
| Total Organic N<br>(Ibs/ton or 1000 gal)                                  | 11.76                 | 11.76                 |                | •               |             |             |
| Total Phosphate (P <sub>2</sub> O <sub>5</sub> )<br>(Ibs/ton or 1000 gal) | 6.49                  | 6.49                  |                |                 |             |             |
| Total Potash (K <sub>2</sub> O)<br>(lbs/ton or 1000 gal)                  | 9.49                  | 9.49                  |                |                 |             |             |
| Percent Solids                                                            |                       |                       |                |                 |             |             |
| PSC Value<br>(Enter analytical or book value)                             | 0.80                  | 0.80                  |                |                 |             |             |

Manure Avg Printed

### 7.3. Appendix 4 Crop & Manure Management Printout

| 1   | App. 4: Crop Yrs. 2019                                                 | Pasture 1                                                     |               |        |  |  |  |
|-----|------------------------------------------------------------------------|---------------------------------------------------------------|---------------|--------|--|--|--|
| 2   | CMU/Field ID                                                           |                                                               |               |        |  |  |  |
| 3   | Acres                                                                  | 12.5                                                          |               |        |  |  |  |
| 4   | Soil Test Report Date                                                  | October 15, 2016                                              |               |        |  |  |  |
| 5   | Laboratory Name                                                        | AASL                                                          |               |        |  |  |  |
| 6   | Soil Test Levels (Mehlich-3 P & K)                                     | ppm P                                                         | ppm K         | pН     |  |  |  |
| 7   | [Show conversions to ppm in Appendix 10]                               | 56                                                            | 56 75 6.2     |        |  |  |  |
| 8   | P Index Part A Evaluation                                              | No                                                            | to All Part A |        |  |  |  |
| 9   | Part A Result                                                          |                                                               | N Based       |        |  |  |  |
| 10  | Crop                                                                   | Established Pasture (without legume)                          |               |        |  |  |  |
| 11  | Planned Yield                                                          | 2 ton/A                                                       |               |        |  |  |  |
| 12  | DOLLO-STATE Descent of Asian (INIA)                                    | N                                                             | P205          | K2O    |  |  |  |
| 13  | PS0 Soli Test Recommendation (IbrA)                                    | 100                                                           | 0             | 90     |  |  |  |
| 14  | User Soil Test Recommendation (Ib/A)                                   |                                                               |               |        |  |  |  |
|     | Other Nutrients Applied (Ib/A)                                         |                                                               |               |        |  |  |  |
| 15  | (Nutrients applied regardless of manure)                               | 0                                                             | 0             | 0      |  |  |  |
| 16  | P Index Application Method                                             |                                                               | .1            | •      |  |  |  |
| 17  | Double Crop CarryOver N (Ib/A)                                         | 0                                                             |               |        |  |  |  |
| 40  | Manure History Description 35 Continuously - Su                        |                                                               |               |        |  |  |  |
| 18  | Legume History Description                                             | 0 No Previous Year                                            |               |        |  |  |  |
| 20  | Residual Legume N (Ib/A)                                               | Legume                                                        |               |        |  |  |  |
| 21  | Net Nutrients Required (Ib/A)                                          | 65 0 90                                                       |               |        |  |  |  |
| 22  | Manure Group                                                           | Field Pasture 1 - Grazing Calculator                          |               |        |  |  |  |
| 23  | Application Season: Management<br>(Incorporation, cover crops, etc.)   | Grazing anytime with nutrient uptake<br>during growing season |               |        |  |  |  |
| 24  | Augusta billion Escalare                                               | Total N                                                       | NH4-N         | Org. N |  |  |  |
| 25  | (Total N or NH4-N & Organic N)                                         | 0.20                                                          |               |        |  |  |  |
| 26  | P Index Application Method                                             |                                                               | Å             |        |  |  |  |
| 20  | N Balanced Manure Bate (ton: gal/à)                                    |                                                               |               | tonsià |  |  |  |
| 21  | D Demousl Dalases Marrie Data                                          | A Marine (con; gairA) 20 (ons/A                               |               |        |  |  |  |
| 28  | Fremoval Balance Manufe Hate<br>(top or gal/A: If required by P Index) | Crop P. Pomount (Ibld), co.o.                                 |               |        |  |  |  |
| 29  | (concerganity in required by r index)                                  | Crop P Nemoval (IbrA) 30.0                                    |               |        |  |  |  |
| 30  | P'Index Value                                                          |                                                               |               |        |  |  |  |
| 31  | Planned Manure Rate (ton or gal/A)                                     |                                                               | 17.78         | tonsłA |  |  |  |
| 32  | .(Ib/A)                                                                | 42                                                            | 115           | 169    |  |  |  |
| 33  | Nutrient Balance after Manure                                          | 23                                                            | -115          | -79    |  |  |  |
| 34  | Supplemental Fertilizer (Ib/A)                                         | 23                                                            | 0             | 0      |  |  |  |
| 35  | P Index Application Method                                             |                                                               | •             | F      |  |  |  |
| 36  | Final Nutrient Balance (Ib/A)                                          | 0                                                             | -115          | -79    |  |  |  |
| 37  | Multiple Application                                                   |                                                               | 1             |        |  |  |  |
| 20  | Manure Utilized on CMU                                                 |                                                               | 222           | tong   |  |  |  |
| .10 | Manure odližed on CMU                                                  | 222 tons                                                      |               |        |  |  |  |

Appendix 4 Crop & Manure Mgmt.

#### 7.4. NMP Summary Printout

#### Nutrient Management Plan Summary Total acres reported in NMP Summary: Crop Year(s) 2019 12.5 Whole Farm Note: If manure runs out for any field, consult Appendix 4 of the plan for Create/Update that field. The fertilizer required on any part of the field that does Summary not receive manure can be determined from the 'Net Nutrients Required' for that field. **Operation Acres:** Total Acres Available For Nutrient Application Under Operator's Control: Owned: Total Acres: Rented: Animal Equivalent Units: 26.97 Animal Equivalent Units Per Acre: 26.97 Nutrient Balance Starter/Other **Supplemental** (lb/A)<sup>2</sup> Fertilizer (Ib/A) Fertilizer (Ib/A) Planned Manure Manure Application Application CMU/Field ID Crop Ν P206 K20 N $P_2O_6$ K<sub>2</sub>O Ν P<sub>2</sub>O<sub>6</sub> K<sub>2</sub>O Acres Established Grazing anytime Field Pasture Pasture with nutrient uptake Grazing Notes See Pasture 1 12.5 1 - Grazing Grazing 0 0 0 23 0 0 0 -115 -79 (without during growing Calculator legume) season NMP Summary

#### 7.5. NMP Summary Notes Printout

#### NMP Summary Notes

|                   | Crop Years 2019                                                                                                    |  |  |  |  |  |
|-------------------|----------------------------------------------------------------------------------------------------|--|--|--|--|--|
| CMU/Field ID      | Notes                                                                                                    |  |  |  |  |  |
| Pasture 1         | The grazing group includes the following animals on pasture: 10 beef cows from the Beef Cows animal group,24 hours per day for 210 days,from Apr. to<br>Oct. 10 beef calves from the Beef Calves animal group,24 hours per day for 210 days,from Apr. to Oct. 1 beef bull from the Beef Bull animal<br>group,24 hours per day for 210 days,from Apr. to Oct. 10 beef finishers from the Beef Finishers animal group,24 hours per day for 210 days,from Apr.<br>to Oct. |  |  |  |  |  |
| NMP Summary Notes |                                                                                                    |  |  |  |  |  |

## 7.6. Printout of Field Specific Grazing Group

| Calculator to determine manure nutrients deposited by grazing animals |       |                                         |                              |                  |                    |                        |                                      |                              |                                                               |                                 |    |      |    |                                                                                                    |
|-----------------------------------------------------------------------|-------|-----------------------------------------|------------------------------|------------------|--------------------|------------------------|--------------------------------------|------------------------------|---------------------------------------------------------------|---------------------------------|----|------|----|----------------------------------------------------------------------------------------------------|
|                                                                       |       |                                         | Grazing Season Information   |                  |                    | Planned<br>Manure Rate | Weighted Average Manure N<br>(b/ton) |                              | re Nutrients                                                  |                                 |    |      |    |                                                                                                    |
| Fieldor CMU<br>ID                                                     | Acros | Field and Grazing<br>Group Name         | Animal Group                 | Animal<br>Number | Days on<br>Pasture | Bagin<br>Month         | End<br>Month                         | Hours /<br>Day on<br>Pasture | Total Uncollected<br>Manure deposited<br>on the field<br>Tons | Uncollected<br>Manure<br>TonsiA | N  | P,O, | қo | Grazing Note                                                                                                    |
| Pasture 1                                                             | 12.6  | Field Parture 1 -<br>Orazing Calculator | Bael Cows - Uncollected      | 10               | 210                | Apr.                   | Oct                                  | 24                           | 222.29                                                        | 17.78                           | 12 | 6    | 9  | The grazing group includes the<br>following animals on pasture: 10 beef<br>group from the Bref Court animal             |
|                                                                       |       |                                         | Beef Calves - Uncellected    | 10               | 210                | Apr.                   | Oct                                  | 24                           |                                                               |                                 |    |      |    | group.24 hours per day for 210<br>days,from Apr. to Oct. 10 beef calves                                                 |
|                                                                       |       |                                         | Beef Bull - Uncollected      | 1                | 210                | Apr.                   | Oct                                  | 24                           |                                                               |                                 |    |      |    | from the Beef Calves animal group, 24<br>hours per day for 210 days, from Apr. to<br>Oct 1 heef hull from the Beef Bull |
|                                                                       |       |                                         | Beef Finishers - Uncollected | 10               | 210                | Apr.                   | Oct                                  | 24                           |                                                               |                                 |    |      |    | animal group.24 hours per day for 210<br>days,from Apr. to Oct. 10 beef<br>finishers from the Beef Finishers animal     |
|                                                                       |       |                                         |                              |                  |                    |                        |                                      |                              |                                                               |                                 |    |      |    | group,24 hours per day for 210<br>days,from Apr. to Oct.                                                                |
|                                                                       |       |                                         |                              |                  |                    |                        |                                      |                              |                                                               |                                 |    |      |    |                                                                                                    |
|                                                                       |       |                                         |                              |                  |                    |                        |                                      |                              |                                                               |                                 |    |      |    |                                                                                                    |
|                                                                       |       |                                         |                              |                  |                    |                        |                                      |                              |                                                               |                                 |    |      |    |                                                                                                    |
|                                                                       |       |                                         |                              |                  |                    |                        |                                      |                              |                                                               |                                 |    |      |    |                                                                                                    |
|                                                                       |       |                                         |                              |                  |                    |                        |                                      |                              |                                                               |                                 |    |      |    |                                                                                                    |
|                                                                       |       |                                         |                              |                  |                    |                        |                                      |                              |                                                               |                                 |    |      |    |                                                                                                    |
|                                                                       |       |                                         |                              |                  |                    |                        |                                      |                              |                                                               |                                 |    |      |    |                                                                                                    |
|                                                                       |       |                                         |                              |                  |                    |                        |                                      |                              |                                                               |                                 |    |      |    |                                                                                                    |

| Summary of Total             | Uncollected M                   | anure Deposited by                                                                                              | Animal Groups                                                  |
|------------------------------|---------------------------------|----------------------------------------------------------------------------------------------------|----------------------------------------------------------------|
| Animal Groups                | Total sum of days<br>on pasture | Total Tons Uncollected<br>manure <u>allocated</u> per<br>animal group in the Grazing<br>Group Manure Calculator | Total Tons Uncollected<br>manure generated per<br>animal group |
| Beef Cows - Uncollected      | 210.0                           | 1 32.30                                                                                                    | 132.30                                                         |
| Beef Calves - Uncollected    | 210.0                           | 33.39                                                                                                    | 33.39                                                          |
| Beef Bull - Uncollected      | 210.0                           | 7.72                                                                                                    | 7.72                                                           |
| Beef Finishers - Uncollected | 210.0                           | 48.88                                                                                                    | 48.88                                                          |

# 7.7. Summary of grazing days and Uncollected Manure in the Grazing Calculator

# 8. Revision History

| Date                | Description of Significant Changes                                             |
|---------------------|--------------------------------------------------------------------------------|
| October 17,<br>2017 | First issue of the document.                                                   |
| June 2018           | The screenshots were updated to account for updates in NMP Version 6.2.        |
|                     | Section 1.3 - The field and grazing group name is now populated automatically. |